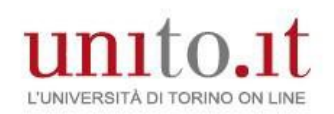

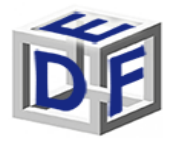

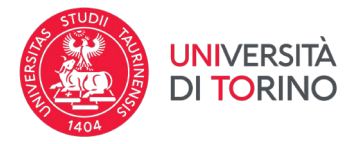

# Manuale processo di Immatricolazione a.a. 2022/2023

Dal portale di www.unito.it UNITO devi accedere con le credenziali in tuo possesso cliccando in alto a destra su 'Login':

## Accedi ai servizi di unito.it

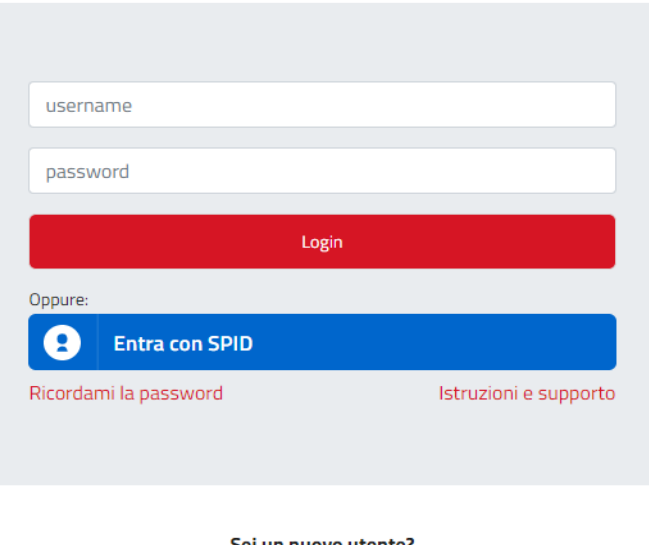

Sei un nuovo utente? Registrati Registrati con SPID

Se <u>non ricordi le credenziali</u> contatta il **numero verde 800 098590** (attivo dal lunedì al venerdì dalle 8.00 alle 20.00 e il sabato dalle 8.00 alle 13.00) oppure utilizza il servizio [] <u>Ricordami la password</u>.

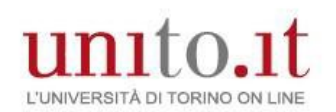

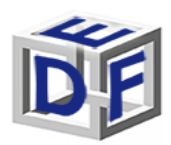

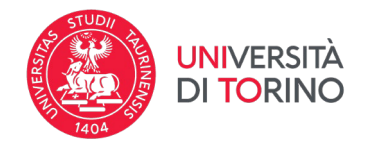

Prima di procedere verifica la correttezza dei tuoi contatti (telefono e indirizzo email personale) dal menù Iscrizioni→Dati anagrafici.

Successivamente dal menù "Iscrizioni→Pre-iscrizione corsi ad accesso programmato", verifica il tuo stato in graduatoria. Se risulta in stato AMMESSO procedi con l'immatricolazione, altrimenti attendi eventuali ripescaggi.

Per effettuare l'immatricolazione al corso, procedi dal menù Iscrizioni→Immatricolazione e accedi alla procedura guidata.

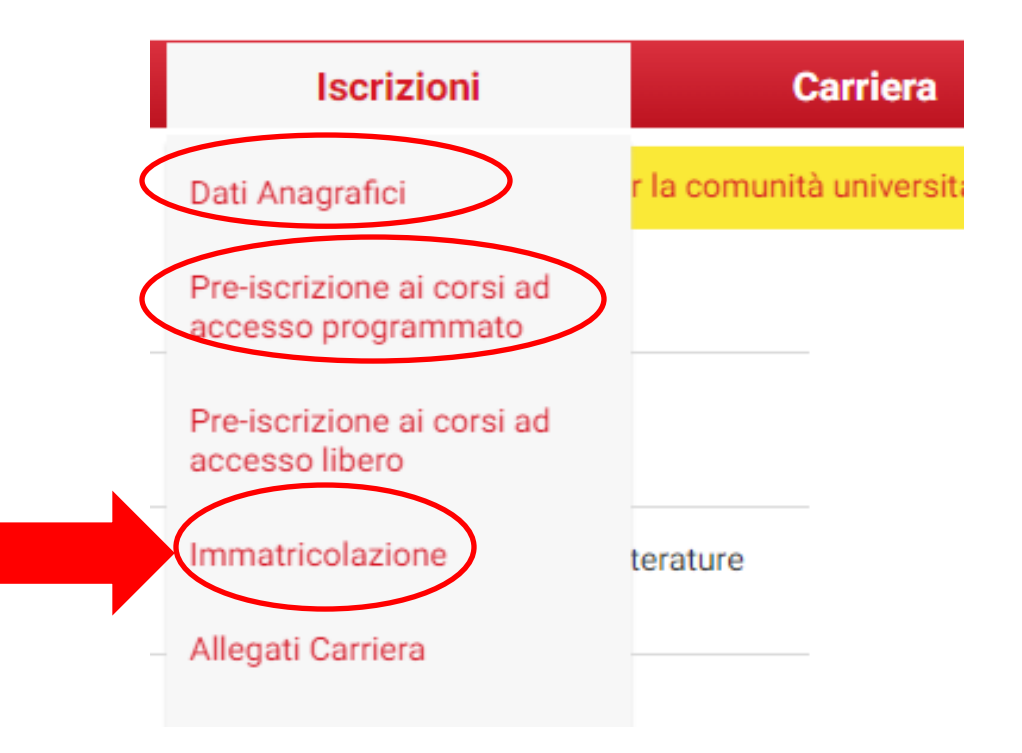

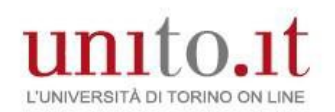

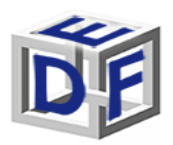

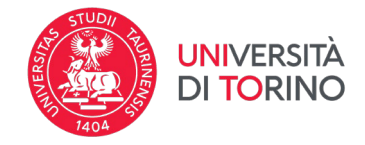

<u>Solo gli/le studenti/esse e i/le laureati/e presso l'Università degli studi di Torino</u> visualizzeranno questa ulteriore schermata in cui devono <u>selezionare la carriera universitaria più recente</u>.

#### Gli/le altri/e utenti possono procedere al punto successivo.

## Scelta carriera

Di seguito vengono indicate le carriere collegate alla persona. Scegli la carriera più recente.

#### Scegli la carriera sulla quale desideri operare

| Matricola | Tipo Corso                                   | Corso di Studio                                                                              | Stato                     |           |
|-----------|----------------------------------------------|----------------------------------------------------------------------------------------------|---------------------------|-----------|
| 786339    | Specializzazione per le attività di Sostegno | CORSO DI FORMAZIONE PER IL CONSEGUIMENTO DELLA SPECIALIZZAZIONE PER LE ATTIVITA' DI SOSTEGNO | Attivo                    | Seleziona |
| 786339    | Corso Singolo 24 CFU                         | 24 CFU - PREFIT                                                                              | Cessato - Cons. Titolo    | Seleziona |
| 786339    | Corso Singolo                                | CORSO SINGOLO                                                                                | Cessato - Corso Terminato | Seleziona |
| 786339    | Corso di Laurea Magistrale                   | SCIENZE DELLA MENTE                                                                          | Cessato - Cons. Titolo    | Seleziona |

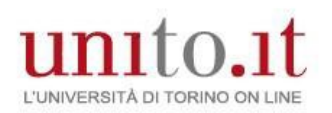

Iscrizione

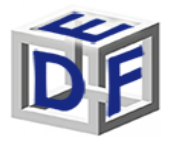

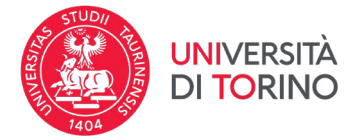

#### IMMATRICOLAZIONE – Corso "FORMAZIONE CONGIUNTA EDUCATORI-INSEGNANTI 0-6"

### Verrà visualizzata una check list da non compilare. Al <u>fondo della pagina</u> cliccare su ISCRIZIONE

Prendi visione della checklist e procedi con l'iscrizione al Corso di studio/Master/Dottorato di ricerca di tuo interesse cliccando sul bottone "Iscrizione" a fondo pagina.

| Attività                                                   | Sezione                                                 | Info | Stato       |
|------------------------------------------------------------|---------------------------------------------------------|------|-------------|
| A - Selezione Corso di Studio/Master/Dottorato di ricerca  |                                                         | 0    | $\boxtimes$ |
|                                                            | Avvertenze                                              | 0    | ×           |
|                                                            | Scelta tipo di ingresso                                 | 0    | A           |
|                                                            | Scelta tipologia di accesso                             | 0    | A           |
|                                                            | Scelta tipo Corso di studio/Master/Dottorato di ricerca | 0    | A           |
|                                                            | Scelta Corsi di Studio/Master/Dottorato di ricerca      | 0    | A           |
|                                                            | Eventuale scelta Percorsi di Studio                     | 0    | A           |
|                                                            | Riepilogo                                               | 0    | A           |
| B - Inserimento o modifica del documento di riconoscimento |                                                         | 0    | A           |
|                                                            | Riepilogo Documenti di Riconoscimento                   | 0    | A           |
| C - Titoli di accesso                                      |                                                         | 0    | A           |
|                                                            | Inserimento titolo di accesso                           | 0    | A           |
| D - Questionario/i                                         |                                                         | 0    | A           |
|                                                            | Compilare questionario/i                                | 0    | A           |
| E - Dati Iscrizione                                        |                                                         | 0    | A           |
|                                                            | Inserimento dati di Iscrizione                          | 0    | Ĥ           |
|                                                            | Conferma domanda di Iscrizione                          | 0    | A           |
| F - Funzione Valuta Processo                               |                                                         | 0    | A           |
|                                                            | Valutazione processo                                    |      | Ą           |

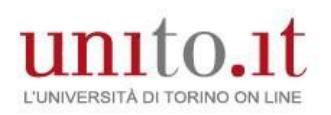

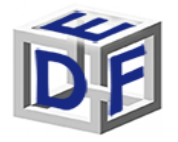

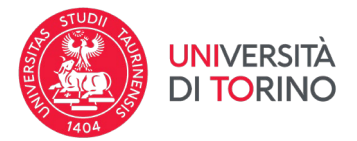

#### Alla pagina successiva cliccare su AVANTI

#### **LEGGERE CON ATTENZIONE**

Durante l'immatricolazione dovrai allegare i seguenti documenti:

- scansione del documento di riconoscimento
- foto tessera (se non sei già studente UNITO)
- scansione del codice fiscale (fronte retro)

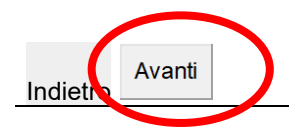

# 5) Scegliere il tipo di domanda "Immatricolazione Standard"

Fine modulo Immatricolazione: Scelta tipo domanda di Immatricolazione In questa pagina devi scegliere la tipologia di domanda di Immatricolazione.

#### LEGGERE CON ATTENZIONE

Nella scelta della tipologia d'ingresso seleziona:

- Immatricolazione standard: se ti immatricoli ad un corso di laurea triennale o magistrale a ciclo unico (anche se hai carriere precedenti chiuse per rinuncia o per decadenza); se ti iscrivi ad un corso di laurea magistrale; Corsi di Dottorato di ricerca; Master di I livello e di II livello Scelta tipo domanda di Immatricolazione

Abbreviazione Carriera

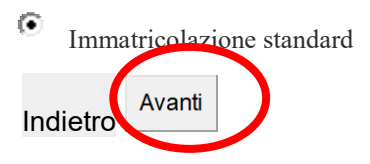

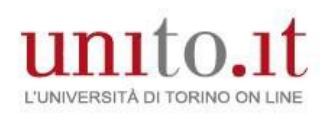

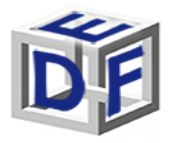

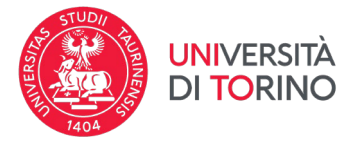

Seleziona Immatricolazione ai Corsi ad Accesso Programmato.

Scelta tipologia ingresso al corso di studio

Immatricolazione ai Corsi ad Accesso Libero.

Immatricolazione ai Corsi ad Accesso Programmato.

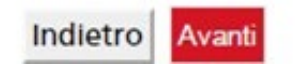

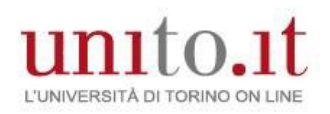

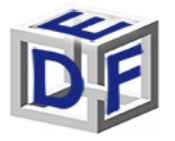

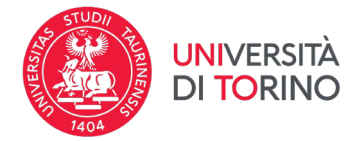

## IMMATRICOLAZIONE

Seleziona la tipologia corso di studio: **CORSO DI FORMAZIONE**. Potresti trovare indicato 'attestato di partecipazione'.

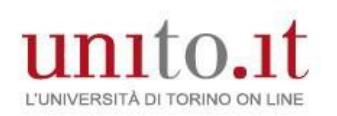

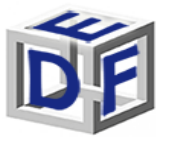

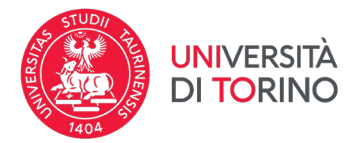

## IMMATRICOLAZIONE – Corso "FORMAZIONE CONGIUNTA EDUCATORI-INSEGNANTI 0-6" Immatricolazione: Scelta tipologia corso di studio

In questa pagina è presentata la scelta del tipo di corso di studio per cui eseguire la procedura di immatricolazione.

| icelta tipologia corso di studio                  |  |
|---------------------------------------------------|--|
| ost Riforma*                                      |  |
| Corso di Laurea                                   |  |
| Corso di Laurea Magistrale                        |  |
| Laurea Magistrale Ciclo Unico 5 anni              |  |
| Master di Primo Livello                           |  |
| Master di Secondo Livello                         |  |
| Corso di formazione (attestato di partecipazione) |  |
| Tirocinio Formativo Attivo                        |  |
| inte Riforma*                                     |  |
| 🔍 Corso di Perfezionamento                        |  |

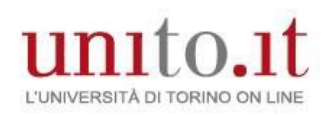

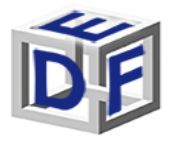

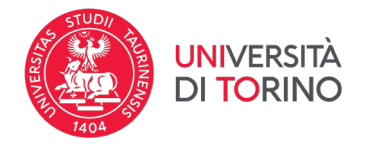

Seleziona il corso di studio di tuo interesse.

# Immatricolazione: Scelta corso di studio

In questa pagina è presentata la scelta del corso di studio per cui eseguire la procedura di immatricolazione all'ateneo.

| Dipartimento                           | Corso di Studio                                                                                                    |
|----------------------------------------|----------------------------------------------------------------------------------------------------|
| FILOSOFIA E SCIENZE<br>DELL'EDUCAZIONE | FORMAZIONE CONGIUNTA EDUCATORI-INSEGNANTI<br>PER LA CONTINUITA' VERTICALE E ORIZZONTALE NEL<br>SISTEMA EDUCATIVO INTEGRATO 0-6, sede di Torino |

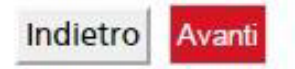

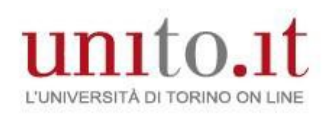

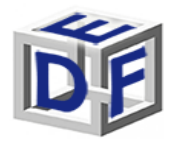

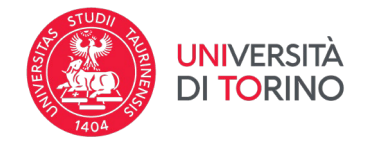

Aggiorna eventualmente il documento di riconoscimento: non deve essere scaduto e deve essere presente un allegato del documento caricato.

# Documento di riconoscimento

In questa pagina dev'essere caricato un SOLO documento di riconoscimento valido.

Se esiste un documento scaduto DEVI o modificarlo (clicca sulla lente di ingrandimento) o cancellarlo (clicca sul cestino) e inserirne uno valido.

Il documento DEVE essere scansionato e allegato in questa fase (clicca sulla lente di ingrandimento).

| Documento di riconoscimento pr | esenti |
|--------------------------------|--------|
|--------------------------------|--------|

| Tipologia<br>Documento | Numero | Ente<br>Rilascio | Data<br>Rilascio | Data<br>Scadenza | Stato | Presenza<br>allegati | Azioni |
|------------------------|--------|------------------|------------------|------------------|-------|----------------------|--------|
| Carta Identità         | aaa    | comune           | 23/07/2012       | 27/07/2022       | 0     | Si                   | 9.00   |

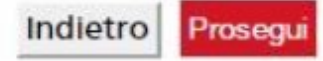

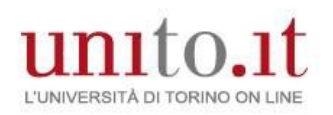

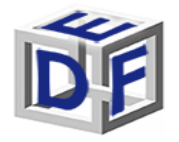

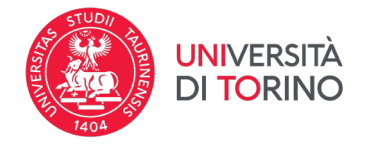

## Se richiesto, allegare la foto e premere sul bottone UPLOAD FOTO

| Anteprima Foto                                                                                                    | Scegli file Nessun file selezionato                     |
|----------------------------------------------------------------------------------------------------|---------------------------------------------------------|
|                                                                                                    | Nota: le dimensioni della foto devono<br>essere 35x40mm |
| and the second second sec | Upload Foto                                             |
|                                                                                                    |                                                         |
|                                                                                                    |                                                         |
|                                                                                                    | N.:                                                     |
| L'anteprima dell'immagine non è<br>supportata su IE di versioni inferiori alla<br>10.                                                                                                    | 2                                                       |
| NOTA: per caricare l'immagine cliccare sul<br>pulsante 'Upload Foto'                                                                                                    |                                                         |

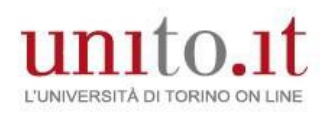

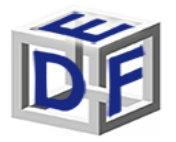

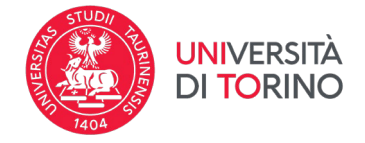

Il titolo di accesso risulta già caricato perché è stato inserito in fase di iscrizione al test di ammissione

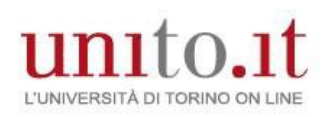

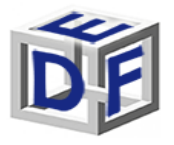

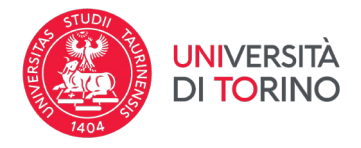

## Dettaglio titoli richiesti

Per proseguire è necessario dichiarare i titoli di studio o confermare quelli presenti.

Vengono mostrati prima i titoli di studio validi per l'accesso al concorso, e dopo gli ulteriori titoli di studio universitari posseduti.

Per i titoli di studio non conseguiti in Italia è necessario inserire il più recente titolo di accesso conseguito, al quale è necessario allegare anche la documentazione relativa al titolo di studio universitario precedente (es. Master Deegre inserire documentazione Master + Bachelor...).

#### SI RICORDA:

Se precedentemente hai caricato un titolo di scuola superiore non conseguito ora è necessario modificare, cliccando sull'icona - foglio con matita (modifica titolo) - , caricando i dati mancanti (ad esempio voto).

| Stato<br>plocco | Titolo                        | Note | Stato<br>Titolo | Azioni |
|-----------------|-------------------------------|------|-----------------|--------|
|                 | Titolo di Scuola<br>Superiore |      | 0               | 🗟 🖗 Q  |

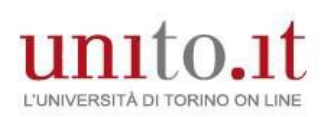

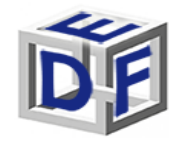

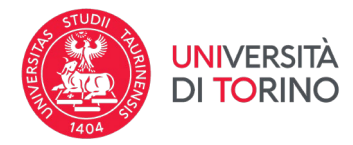

| Immatricolazione: Dati immatricolazione                                       |
|-------------------------------------------------------------------------------|
| In questa pagina vengono richiesti altri dati necessari all'immatricolazione. |
|                                                                               |

Indietro Avanti

| <ul> <li>Per gli studenti disabili in<br/>certificazione di invalidità<br/>fini dell'esonero totale del</li> <li>Per gli studenti disabili in<br/>65% il campo sottostante i<br/>del Regolamento Tasse e C</li> <li>Per gli studenti con DSA i<br/>servizi messi a disposizione</li> </ul>                                                              | possesso di certificazione di disabilità (legge 104/92) o di<br>pari o superiore al 66% il campo sottostante è obbligatorio ai<br>le tasse ai sensi del Regolamento Tasse e Contributi vigente.<br>possesso di certificazione di invalidità compresa tra il 50% e il<br>è obbligatorio ai fini dell'esonero parziale delle tasse ai sensi<br>contributi vigente.<br>I campo sottostante è necessario per poter beneficiare dei<br>e dell'Ateneo, rivolgendosi all'Ufficio Studenti Disabili e DSA. |
|----------------------------------------------------------------------------------------------------|----------------------------------------------------------------------------------------------------|
| Tipo di immatricolazio                                                                                                    | ne                                                                                                    |
| Tipo:*                                                                                                    | Immatricolazione standard *                                                                                                    |
| Dati prima immatricol                                                                                                    | azione nel sistema universitario                                                                                                    |
| Anno Accademico:*                                                                                                    | 2015/2016 *                                                                                                    |
| Data di prima<br>immatricolazione nel<br>sistema universitario:*<br>Ateneo d'immatricolazione<br>nel Sistema Universitario<br>(da inserire solo in caso di<br>"Trasferimento in<br>ingresso", "Abbreviazione<br>carriera" e in tutti i casi in<br>cui sia già stata effettuata<br>in precedenza una<br>immatricolazione ad un<br>qualsiasi altro Ateneo | 30/07/2015 III (gg/MM/aaaa)                                                                                                    |
| Italiano)-                                                                                                    |                                                                                                    |
| Sedi:*<br>Tipologia didattica:*<br>Studente disabile/DSA:1*<br>Stato Occupazionale:*<br>Per quanto concerne le<br>attività istituzionali<br>dell'Ente Regionale per il<br>Diritto allo Studio<br>Universitario (EDISU<br>PIEMONTE), autorizzi al                                                                                                    | Torino ▼<br>Convenzionale ▼<br>SI ● No<br>non lavoratore: tempo studio > 75%<br>SI ● No                                                                                                    |

Inserire le informazioni relative alla prima immatricolazione nel sistema universitario italiano.

Ad esempio in caso di prima immatricolazione presso l'Università degli studi di Milano in data 01/10/2016, sarà necessario indicare come anno accademico 2016/2017.

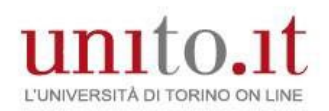

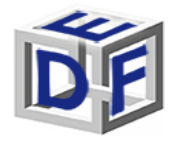

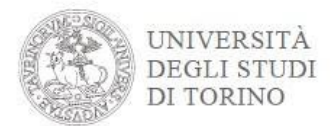

#### IMMATRICOLAZIONE – Corso "ESPERTO NEI PROCESSI DI INCLUSIONE SCOLASTICA

Seleziona il tipo di impegno, tale scelta non avrà alcuna incidenza sul corso.

Selezionare la modalità di impegno Full-time o Part-time.

| – Scelta Tipo impegno – |             |
|-------------------------|-------------|
| Tipo:*                  | Full Time 🔻 |

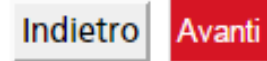

Se richiesto inserisci una scansione del codice fiscale.

| Tipologia di<br>allegato | N.<br>Allegati<br>Max | Stato | N.<br>Allegati | Titolo | Descrizione | Azioni             |
|--------------------------|-----------------------|-------|----------------|--------|-------------|--------------------|
| Codice Fiscale           | 2                     | •     | 1              |        | 3           | Inserisci Allegato |
|                          |                       |       |                | CF     |             | 9.00               |

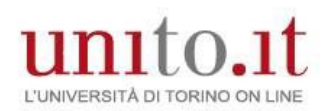

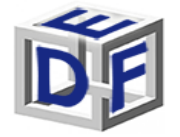

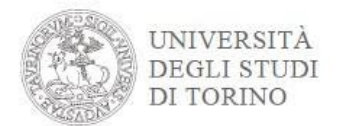

#### IMMATRICOLAZIONE – Corso "ESPERTO NEI PROCESSI DI INCLUSIONE SCOLASTICA

- Conferma definitivamente l'immatricolazione
- Effettua il pagamento della contribuzione prevista tramite PagoPA
- Premi il bottone → «Stampa domanda di iscrizione»
- Stampa la domanda di immatricolazione e verifica tutti i dati caricati.
- Firmala in tutte le parti.
- Scansiona la domanda di immatricolazione e caricala nella sezione 'Carriera → Allegati carriera' come mostrato nella pagina successiva.

### Entro 72 ore dal completamento della procedura online, l'immatricolazione sarà perfezionata e riceverai una mail automatico all'indirizzo mail inserito in fase di registrazione.

Per informazioni rivolgersi a:

Segreteria Didattica Formazione Insegnanti Vicolo Benevello 3/A - 10124 Torino (TO) e-mail: <u>formazioneinsegnanti.piemonte@unito.it</u>

Sportello telefonico 0116702887: lun e ven 14.00-16.00, mar e giov 10.00-12.00, mercoledì chiuso